# Como enviar um arquivo no Threat Grid a partir do portal do AMP for Endpoints?

## Contents

Introduction Prerequisites Requirements Componentes Utilizados Informações de Apoio Como enviar um arquivo no Threat Grid a partir do portal do AMP for Endpoints? Verificar Troubleshoot Informações Relacionadas

# Introduction

Este documento descreve o processo para enviar amostras para a nuvem do Threat Grid (TG) do Portal de Proteção Avançada contra Malware (AMP) para Endpoints.

Contribuído por Yeraldin Sánchez, Engenheiro do TAC da Cisco.

## Prerequisites

#### Requirements

A Cisco recomenda que você tenha conhecimento destes tópicos:

- Cisco AMP para endpoints
- Nuvem TG

#### **Componentes Utilizados**

As informações neste documento são baseadas no console Cisco AMP para endpoints versão 5.4.20190709.

The information in this document was created from the devices in a specific lab environment. All of the devices used in this document started with a cleared (default) configuration. Se a rede estiver ativa, certifique-se de que você entenda o impacto potencial de qualquer comando.

# Informações de Apoio

Estes são os requisitos para o cenário descrito neste documento:

- · Acesso ao portal Cisco AMP para endpoints
- Tamanho do arquivo não superior a 20 MB
- Menos de 100 envios por dia

Limitações de análise de arquivo:

- Os nomes de arquivos são limitados a 59 caracteres Unicode.
- Os arquivos não podem ser menores que 16 bytes ou maiores que 20 MB
- Tipos de arquivos suportados: .exe, .dll, .jar, .swf, .pdf, .rtf, .doc(x), .xls(x), .ppt(x), .zip, .vbn e .sep

# Como enviar um arquivo no Threat Grid a partir do portal do AMP for Endpoints?

Aqui estão as etapas a seguir para enviar um exemplo para a nuvem TG do portal AMP.

Etapa 1. No portal AMP, navegue para **Analysis > File Analysis**, como mostrado na imagem.

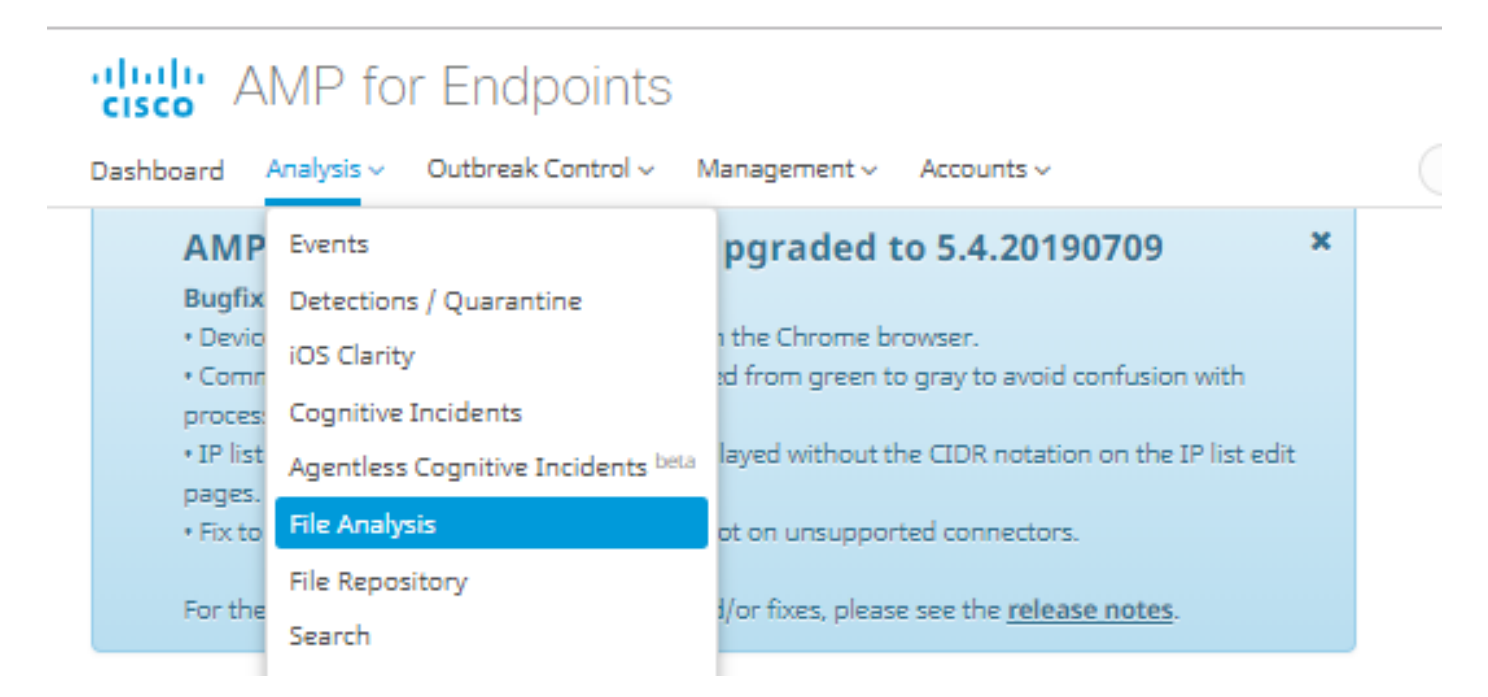

Etapa 2. Selecione o arquivo e a versão da imagem do Windows que deseja enviar para análise, como mostrado nas imagens.

| Submission for File Analysis ×                                                                                                    |                  |        |  |  |  |  |  |  |  |
|----------------------------------------------------------------------------------------------------|------------------|--------|--|--|--|--|--|--|--|
| You are about to submit a file to our servers for analysis. You will be notified by email when the analysis is complete. There is a 20 megabyte file upload limit    |                  |        |  |  |  |  |  |  |  |
| Supported File Types:<br>.EXE, .DLL, .JAR, .SWF, .PDF, .RTF, .DOC(X), .XLS(X), .PPT(X), .ZIP, .VBN, .SEP                                                             |                  |        |  |  |  |  |  |  |  |
| Submissions available: 100 submissions per day, 100 remaining.                                                                                                    |                  |        |  |  |  |  |  |  |  |
| File to Submit:                                                                                                    | 6770N70.pdf      | Browse |  |  |  |  |  |  |  |
| VM image for analysis                                                                                                    | Windows 10 🔻     | ]      |  |  |  |  |  |  |  |
|                                                                                                    |                  | Cancel |  |  |  |  |  |  |  |
| Submission for File Analysis ×                                                                                                    |                  |        |  |  |  |  |  |  |  |
| You are about to submit a file to our servers for analysis. You will be notified by email when<br>the analysis is complete. There is a 20 megabyte file upload limit |                  |        |  |  |  |  |  |  |  |
| Supported File Types:<br>.EXE, .DLL, .JAR, .SWF, .PDF, .RTF, .DOC(X), .XLS(X), .PPT(X), .ZIP, .VBN, .SEP                                                             |                  |        |  |  |  |  |  |  |  |
| Submissions available: 100 submissions per day, 100 remaining.                                                                                                    |                  |        |  |  |  |  |  |  |  |
| File to Submit:                                                                                                    | No file selected | Browse |  |  |  |  |  |  |  |
| VM image for analysis                                                                                                    | Windows 10       | ]      |  |  |  |  |  |  |  |
|                                                                                                    | Windows 10       |        |  |  |  |  |  |  |  |

Etapa 3. Depois que a amostra é carregada, a análise leva aproximadamente de 30 a 60 minutos para ser concluída, depende da carga do sistema, depois que esse processo é concluído, uma notificação de e-mail é enviada ao seu e-mail.

Etapa 4. Quando a análise do arquivo estiver pronta, clique no botão **Report** para obter informações detalhadas sobre a pontuação da ameaça, como mostrado nas imagens.

| ⊟ 6770N70.pdf ( 948a6998e1128e00 )                                  |                                                                     |                                |                                                                                                    |           |               |        | 2019-07-14 20:43:04 UTC Report 56 |  |  |  |  |
|---------------------------------------------------------------------|---------------------------------------------------------------------|--------------------------------|----------------------------------------------------------------------------------------------------|-----------|---------------|--------|-----------------------------------|--|--|--|--|
| Fingerprint                                                         | t (SHA-256)                                                         | 948a6998e11                    | 948a6998e1128e00                                                                                             |           |               |        |                                   |  |  |  |  |
| File name                                                           |                                                                     | 6770N70.pdf                    | 6770N70.pdf                                                                                                  |           |               |        |                                   |  |  |  |  |
| Threat Sco                                                          | re                                                                  | 56                             | 56                                                                                                    |           |               |        |                                   |  |  |  |  |
|                                                                     |                                                                     | Name                           | Name                                                                                                    |           |               | Score  |                                   |  |  |  |  |
| Behavioral Indi                                                     | Indicators                                                          | pdf-uri-action                 | pdf-uri-action                                                                                               |           |               | 56     |                                   |  |  |  |  |
|                                                                     |                                                                     | pdf-contains-u                 | pdf-contains-uris                                                                                            |           |               | 25     |                                   |  |  |  |  |
|                                                                     |                                                                     |                                |                                                                                                    |           |               |        |                                   |  |  |  |  |
| 🛓 Download Sample 🔹 Analysis Video 👗 Download PCAP 🛃 26 Artifacts 🗸 |                                                                     |                                |                                                                                                    |           |               |        |                                   |  |  |  |  |
|                                                                     | Threat                                                              |                                |                                                                                                    |           |               |        |                                   |  |  |  |  |
| Metadata                                                            | Behavioral In                                                       | dicators Network               | Activity Processes                                                                                           | Artifacts | Registry Acti | vity I | File Activity                     |  |  |  |  |
|                                                                     |                                                                     |                                |                                                                                                    |           |               |        |                                   |  |  |  |  |
| Analysis Report                                                     |                                                                     |                                |                                                                                                    |           |               |        |                                   |  |  |  |  |
|                                                                     | ID                                                                  | 52f5959010cabd1db0<br>48d9b27  | 5959010cabd1db09a76a4c Filename 6770N70.pdf<br>J9b27 Magic Type PDF document, version 1.5                    |           |               |        |                                   |  |  |  |  |
|                                                                     | OS<br>Started                                                       | Windows 10<br>7/14/19 20:43:09 | ndows 10 File Type pdf<br>14/19 20:43:09 SHA256 948a699844354801e176cfa563cfea6a145bbf1a205213acdca2228fe112 |           |               |        |                                   |  |  |  |  |
|                                                                     | Ended<br>Duration                                                   | 7/14/19 20:51:01<br>0:07:52    | 14/19 20:51:01 8e00<br>07:52 SHA1 553686dcae7bdd780434335f6e1fd63f2cab6bc6                                   |           |               |        |                                   |  |  |  |  |
|                                                                     | Sandbox mty-work-002 (pilot-d) MD5 3c3dc1d82a6ad2188cfac4dfe78951eb |                                |                                                                                                    |           |               |        |                                   |  |  |  |  |

Para obter mais informações, você pode encontrar opções adicionais para a análise do arquivo:

Exemplo de download: Esta opção permite que você faça o download do exemplo.

Vídeo de análise: Esta opção fornece o vídeo de exemplo obtido na análise.

Baixar PCAP: Essa opção fornece uma análise de conectividade de rede.

#### Verificar

No momento, não há procedimento de verificação disponível para esta configuração.

#### Troubleshoot

Atualmente, não existem informações disponíveis específicas sobre Troubleshooting para esta configuração.

**aviso:** Os arquivos baixados da Análise de arquivo são geralmente malware ao vivo e devem ser tratados com extrema cautela.

**Note**: A análise de um arquivo específico é dividida em várias seções. Algumas seções não podem estar disponíveis para todos os tipos de arquivos.

#### Informações Relacionadas

- <u>Cisco AMP para endpoints Guia do usuário</u>
  <u>Suporte Técnico e Documentação Cisco Systems</u>